# **Course Reserves Service**

How to find course materials in the library

**KDI** Central Library

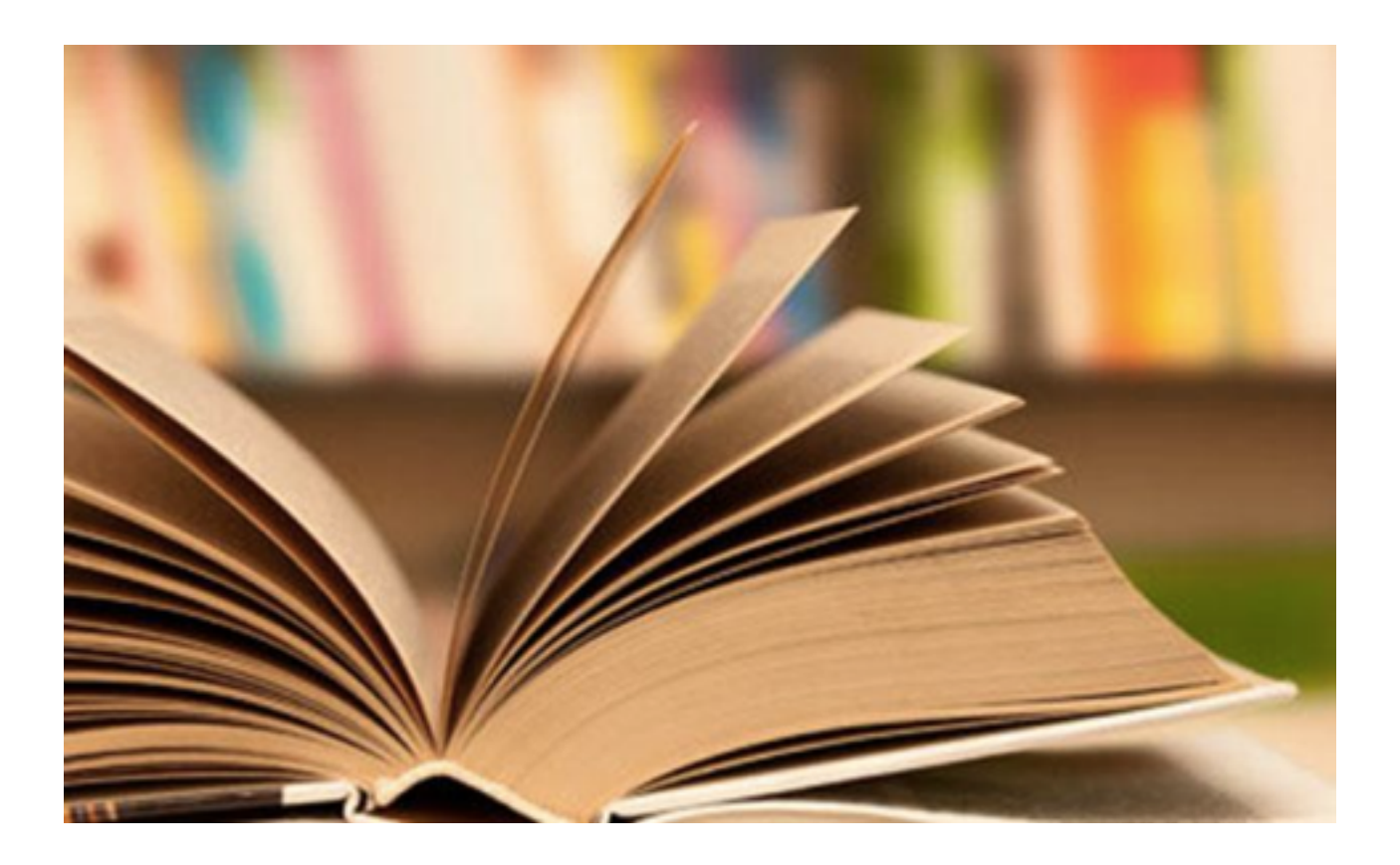

### Introduction

We provide a Course Reserves Service to support the KDI School students with every course. Course Reserves is created in accordance with the syllabus of each course. The Course Reserves Service will change from this spring semester. In the case of textbooks, there is a copyright policy to use: when usage exceeds 10%, it is not covered under the copyright policy. This is why uploading scanned files from the entire book, to the library website, is not allowed. We support the course materials in a copied format instead of scanned files (soft copy). The items marked in the syllabi are prepared in the following format by the type of materials.

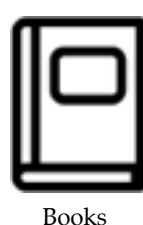

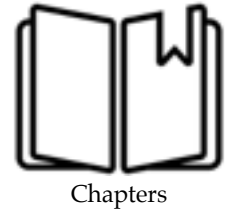

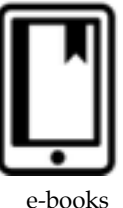

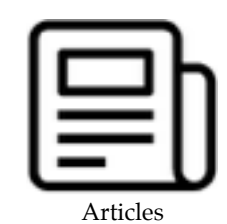

#### Types & Availability of Course Materials

|               | Borrow | Copy / Scan | Access to online |
|---------------|--------|-------------|------------------|
| Books         | О      | О           |                  |
| Book chapters |        | О           |                  |
| e-books       |        |             | O (URL)          |
| Articles      |        |             | O (URL or PDF)   |

## At a glance

\* Check the type of material referring to a syllabus

| Books              | Find the CR No. $>$            | Find it at Course Reserves shelves<br>using CR No. posted on the board<br>http://library.kdischool.ac.kr/bbs/content/1_5281 | > Borrow/<br>Copy/Scan |
|--------------------|--------------------------------|----------------------------------------------------------------------------------------------------|------------------------|
| Chapters           | Find the CR No. $>$            | Find it at Course Reserves shelves<br>using CR No. posted on the board<br>http://library.kdischool.ac.kr/bbs/content/1_5281 | > Copy/Scan            |
| e-books & Articles | Visit the library<br>website > | Access to online resources                                                                                                  | > Download             |

### 1. Books

Print reserves refer to our collection of books which can be loaned for a three hour period within the library premises or can be checked out for one night. The collection is housed at in-library course reserves shelves.

#### **Print Reserves Policy**

| Day time Check-out   | Available up to 3 hours                                                |
|----------------------|------------------------------------------------------------------------|
| Night time Check-out | Available after 7 p.m.<br>Return by 10 a.m. the next morning (MonSun.) |
| * Late fee           | KRW 100 per hour                                                       |
| * Renewals           | Not available continuously                                             |

#### 1) Book marked in a syllabus

Check the syllabus and confirm the type of course materials. There are some item marked in syllabuses; books, book chapters, articles. Especially

| Investment Management-                                                                      |        |
|---------------------------------------------------------------------------------------------|--------|
|                                                                                             |        |
| Class hours: TBA/                                                                           |        |
| autractor-                                                                                  |        |
| inne internet a                                                                             |        |
| L-mail:                                                                                     |        |
| office:                                                                                     |        |
| fbone:                                                                                      |        |
| office hours: TBA-                                                                          |        |
| Tass Assistant: TBA-                                                                        |        |
|                                                                                             | _      |
| OURSE DESCRIPTION-                                                                          |        |
|                                                                                             |        |
| the objective of this course is to provide the fundamental concepts in investment manage    | 10402  |
| and modern nortfolio theories with a strong focus on quantitative techniques. The topics fo | e this |
| ourse includes relationship between risk and return, mean-variance optimization, capital    | asset  |
| wieine model (CAPM) factor models portfolio performance evaluation bonds                    | and    |
| munication strategies, ontions, and simulation. In addition, the course will briefly intro  | Aure   |
| unics for rick management such as Value at Pick (VAR) and could derivatives. Durin          | e the  |
| where a students will have hands on armeriances on the tonics with softwares such as Front  | This   |
| wares is very manifiation and requires intense matirination from students                   |        |
| ourse in set) demonstrate and tedenate musical barentherear more segments.                  |        |
| RE-REOUISITE-                                                                               |        |
| an and a set of                                                                             |        |
| Quantitative Methods or Equivalent Courses-                                                 |        |
|                                                                                             |        |
| OURSE MATERIALS-                                                                            |        |
| Recommendator                                                                               |        |
|                                                                                             |        |
| Benninga, S., Financial Modeling, MIT Press, 4th edition, 2014.                             |        |
| ) John Charnes, Financial Modeling with Crystal Ball and Exorl, Wiley Higher Educatio       | 6. 28d |
| átion, 2012 /                                                                               |        |
|                                                                                             |        |
| the share bashs are successed in the School Shares Course systemich including bashes and    |        |

case studies will be distributed in the class. -

### 2) Find out the "CR No." for check-out a book

Library posted a Course Reserves List on the board of the library website. Also you can find it directly in the library.

Go to the notice <u>http://library.kdischool.ac.kr/bbs/content/1 5281</u>

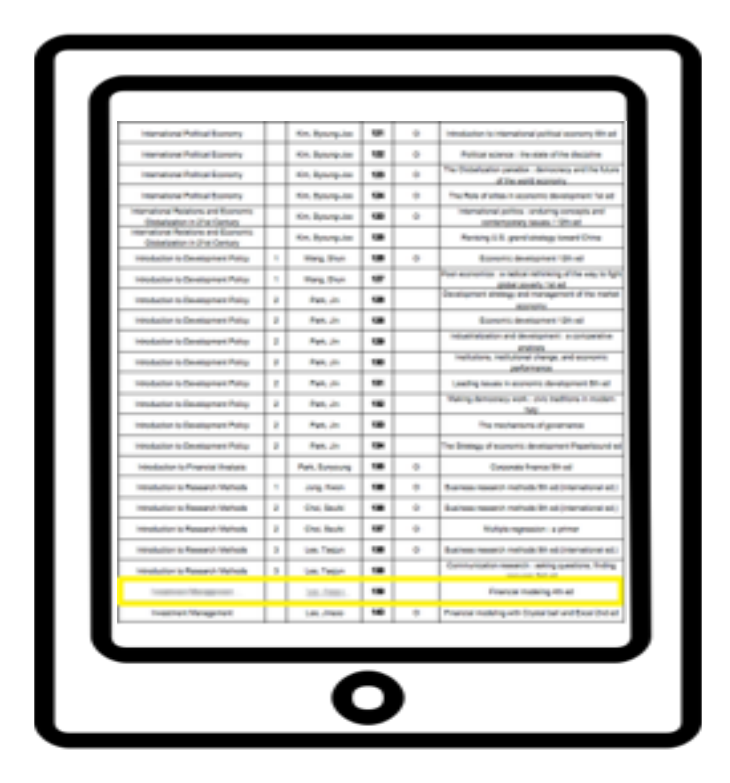

### 3) Borrow a book

Visit the library and pick the book up in Course Reserves shelves. Find the book using CR No. Also these shelves organized by course title from A to Z so that you may find it while you browse the shelves

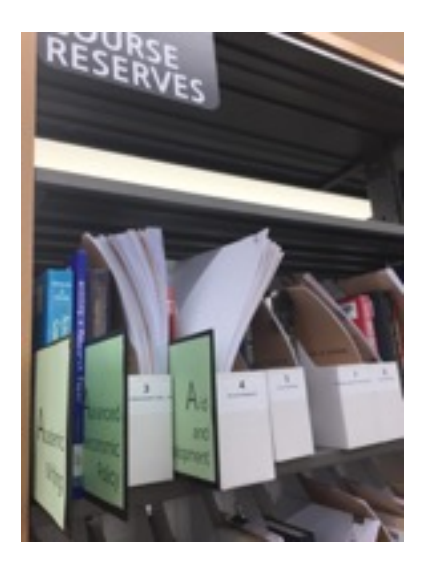

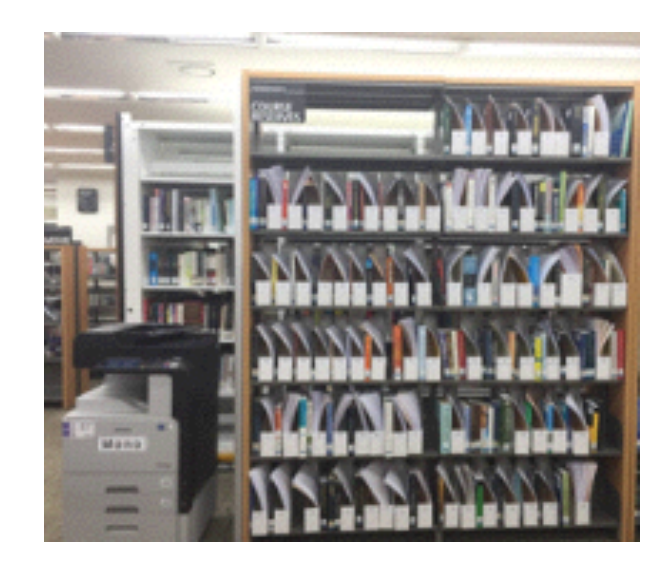

### 2. Chapters

The library is equipped to copied chapters of the book in Course Reserves Section. Please find some chapters on a syllabus first, and you can copy or scan it in the library.

| Investment Management-                                                                                                    |             |                      |
|----------------------------------------------------------------------------------------------------|-------------|----------------------|
| Class hours: TBA-                                                                                                    | 2           |                      |
|                                                                                                    | Lecture 8 + |                      |
|                                                                                                    | 4           |                      |
|                                                                                                    | Topics      | Derivatives+         |
|                                                                                                    |             | Forwards+            |
| COURSE DESCRIPTION-                                                                                                    |             | Options+             |
| 2                                                                                                    |             | Option Valuation     |
| The objective of this course is to provide the fundamental concepts in investment management<br>and modern portfolio theories with a strong focus on quantitative techniques. The topics for this                                                                                        | Readings    | BKM Chs. 20, 21+     |
| course includes relationship between risk and return, mean-variance optimization, capital asset<br>pricing model (CAP32), factor models, portfolio performance evaluation, bonds and                                                                                                    | +           |                      |
| immunization strategies, options, and zimulation. In addition, the course will briefly introduce<br>topics for risk management such as Value-at-Risk (VAR) and credit derivatives. During the<br>success adducts will have been on successors on the tastic will adduce on the of Value. | Lecture 9+  |                      |
| course is very quantitative and requires intense participation from students                                                                                                    | 4           | (1992) (1997) (1997) |
| PRE-REQUISITE-                                                                                                    | Topics      | Simulation.          |
| of<br>Ouantitative Methods or Equivalent Courses-                                                                                                    |             | Risk Management+     |
|                                                                                                    |             | Value_at_Rick a      |
| COURSE MATERIALS                                                                                                    | Readings    | Charnes Ch. 10+      |
| (2) Bennings, S., Financial Modeling, MIT Press, 4thedition, 2014                                                                                                    | له          |                      |
| 5] John Chazzes, Financial Modeling with Crystal Ball and Exert, Wiley Higher Education, 200<br>dition, 2012 //                                                                                                    |             |                      |
| ✓<br>The above books are reserved in the School library. Course materials including lecture notes and<br>case studies will be distributed in the class. ✓                                                                                                    |             |                      |

### 1) Chapters marked in a syllabus

### 2) Find out the "CR No." for copy or scan

Library posted a Course Reserves List on the board of the library website. Also you can find it directly in the library.

Go to the notice <u>http://library.kdischool.ac.kr/bbs/content/1 5281</u>

Here's the example; Course Reserves List, Course Reserves menu in library website.

|                                  |      |             | Updated Feb.7 |                   |                                                                      |
|----------------------------------|------|-------------|---------------|-------------------|----------------------------------------------------------------------|
| Course                           | Sec. | Instructor  | CR No.        | BOX<br>(Chepters) | Title                                                                |
| Introduction to Research Methods | 3    | 10.000      | 138           |                   | Communication research : asking questions, finding<br>answers 3rd ed |
| Investment Management            |      | 10000       | 139           |                   | Financial modeling 4th ed                                            |
| Investment Management            |      | - Inclusion | 140           | 0                 | Financial modeling with Crystal ball and Excel 2nd ed                |

### Course Reserves List for 2017 Spring

|    | Co. Baseguter   |                                                                                                    |                                                                                                    | Autor spece in any dise begins                                                                                                    | Course reserves > bitly Course                                                                                                    |                                                                                                    |                                                                                                    |                                                                                                    |                                                                                                    |                                                                                                    |                                                                                                    |                                                                                                    |                                                                                                    |                                         |
|----|-----------------|----------------------------------------------------------------------------------------------------|----------------------------------------------------------------------------------------------------|----------------------------------------------------------------------------------------------------|----------------------------------------------------------------------------------------------------|----------------------------------------------------------------------------------------------------|----------------------------------------------------------------------------------------------------|----------------------------------------------------------------------------------------------------|----------------------------------------------------------------------------------------------------|----------------------------------------------------------------------------------------------------|----------------------------------------------------------------------------------------------------|----------------------------------------------------------------------------------------------------|----------------------------------------------------------------------------------------------------|-----------------------------------------|
| ÷  | tin, Bysong-Jac |                                                                                                    |                                                                                                    | The Distributor product derivative and the laters                                                                                                    |                                                                                                    |                                                                                                    |                                                                                                    |                                                                                                    |                                                                                                    |                                                                                                    |                                                                                                    |                                                                                                    |                                                                                                    |                                         |
| T  | tin, Basequier  | -                                                                                                    |                                                                                                    | The Rels of Altern Transmission and Alternational Transmission                                                                                                    |                                                                                                    |                                                                                                    |                                                                                                    | 11-1-1                                                                                                    |                                                                                                    |                                                                                                    |                                                                                                    |                                                                                                    |                                                                                                    |                                         |
| t  | tin Bysong-Jan  |                                                                                                    |                                                                                                    | Intervational particles, and array concepts and                                                                                                    | HO                                                                                                    | w to Use                                                                                                    | Starth                                                                                                    | List by Program                                                                                                    | URL By COUR                                                                                                    | 3e U                                                                                                    | st by Faculty                                                                                                    |                                                                                                    |                                                                                                    |                                         |
| T  | Kin, Bysongulae |                                                                                                    | _                                                                                                    | Restrict S. performing treat Dire                                                                                                    |                                                                                                    |                                                                                                    |                                                                                                    |                                                                                                    |                                                                                                    |                                                                                                    |                                                                                                    |                                                                                                    |                                                                                                    |                                         |
| •  | They Don        |                                                                                                    |                                                                                                    | Exercise development (D) with                                                                                                    |                                                                                                    |                                                                                                    |                                                                                                    |                                                                                                    |                                                                                                    |                                                                                                    |                                                                                                    |                                                                                                    |                                                                                                    |                                         |
| T  | First Terr      |                                                                                                    |                                                                                                    | Per escurios a teles ativing d'he say to by:                                                                                                    |                                                                                                    | Course Investment                                                                                                    |                                                                                                    | estment Management                                                                                                    |                                                                                                    |                                                                                                    |                                                                                                    |                                                                                                    |                                                                                                    |                                         |
|    | them, sim       |                                                                                                    |                                                                                                    | Development strategy and management of the market                                                                                                    |                                                                                                    |                                                                                                    |                                                                                                    |                                                                                                    |                                                                                                    |                                                                                                    |                                                                                                    |                                                                                                    |                                                                                                    |                                         |
|    | Feb. 21         |                                                                                                    |                                                                                                    | Execute Instance (2) of                                                                                                    | 9                                                                                                    | Opened Department                                                                                                    |                                                                                                    | rival Library 3F / Master                                                                                                    |                                                                                                    |                                                                                                    |                                                                                                    |                                                                                                    |                                                                                                    |                                         |
| -  | Ref. (m         |                                                                                                    |                                                                                                    | industry and designed in property                                                                                                    |                                                                                                    |                                                                                                    |                                                                                                    |                                                                                                    |                                                                                                    |                                                                                                    |                                                                                                    |                                                                                                    |                                                                                                    |                                         |
|    | 1993, (51       |                                                                                                    |                                                                                                    | Institutions, Institutional printing, and appropriate                                                                                                    |                                                                                                    | Year / Semester                                                                                                    |                                                                                                    | 1.7 / Spring Term                                                                                                    |                                                                                                    |                                                                                                    |                                                                                                    |                                                                                                    |                                                                                                    |                                         |
|    | Page, pp.       | -                                                                                                    |                                                                                                    | Lossing losses in accounts development \$11-at                                                                                                    |                                                                                                    |                                                                                                    |                                                                                                    |                                                                                                    |                                                                                                    |                                                                                                    |                                                                                                    |                                                                                                    |                                                                                                    |                                         |
|    | lan, Jo         | -                                                                                                    |                                                                                                    | Weing-Amorecy and July Sections 2 modern                                                                                                    |                                                                                                    | Facul                                                                                                    | Y 18                                                                                                    | - simple                                                                                                    |                                                                                                    |                                                                                                    |                                                                                                    |                                                                                                    |                                                                                                    |                                         |
|    | Mark, Jon       | -                                                                                                    |                                                                                                    | The moderning of government                                                                                                    |                                                                                                    |                                                                                                    |                                                                                                    |                                                                                                    |                                                                                                    |                                                                                                    |                                                                                                    |                                                                                                    |                                                                                                    |                                         |
|    | Fait, Jr.       |                                                                                                    |                                                                                                    | The Drongs of scores is designed. Paperband of                                                                                                    | Cour                                                                                                    | se Deserves                                                                                                    |                                                                                                    |                                                                                                    |                                                                                                    |                                                                                                    |                                                                                                    |                                                                                                    |                                                                                                    |                                         |
| Г  | Part. Surgeoung | -                                                                                                    |                                                                                                    | County Frank Trial                                                                                                    |                                                                                                    | Se reserves                                                                                                    |                                                                                                    |                                                                                                    |                                                                                                    |                                                                                                    |                                                                                                    |                                                                                                    |                                                                                                    |                                         |
| •  | ong four        | -                                                                                                    |                                                                                                    | Summer reserve methods that (memory and)                                                                                                    |                                                                                                    |                                                                                                    |                                                                                                    |                                                                                                    |                                                                                                    |                                                                                                    |                                                                                                    |                                                                                                    | New                                                                                                    |                                         |
| •  | dist, Back      | -                                                                                                    |                                                                                                    | Refrescreenth refresc (Herbinster)                                                                                                    | No.                                                                                                    |                                                                                                    |                                                                                                    | tia .                                                                                                    | Author                                                                                                    | Publisher                                                                                                    | Publication                                                                                                    | Call No.                                                                                                    | Resources                                                                                                    | 01                                      |
| 2  | Ont Back        |                                                                                                    |                                                                                                    | Nulph represion: a primer                                                                                                    |                                                                                                    |                                                                                                    |                                                                                                    |                                                                                                    |                                                                                                    |                                                                                                    | Yea/                                                                                                    |                                                                                                    | 100                                                                                                    | 100                                     |
| 2  | ten Telan       | -                                                                                                    |                                                                                                    | But we want in the Bird ( for all of a                                                                                                    |                                                                                                    |                                                                                                    |                                                                                                    |                                                                                                    |                                                                                                    |                                                                                                    |                                                                                                    |                                                                                                    | Nerenerio                                                                                                    |                                         |
| T. | Um Terpe        | -                                                                                                    |                                                                                                    | Controlution means: antiquantum holing                                                                                                    |                                                                                                    |                                                                                                    |                                                                                                    |                                                                                                    |                                                                                                    |                                                                                                    |                                                                                                    |                                                                                                    |                                                                                                    |                                         |
|    | las. Asso.      | -                                                                                                    |                                                                                                    | France making 45 et                                                                                                    | 1                                                                                                    | Financial modelin                                                                                                    | p-0:h ed 4                                                                                                    | 2                                                                                                    | Benninga,                                                                                                    | The full                                                                                                    | 2014                                                                                                    | 105 173                                                                                                    |                                                                                                    |                                         |
| _  |                 | 1.00                                                                                                    |                                                                                                    | Report to the oth framework with the state                                                                                                    |                                                                                                    |                                                                                                    |                                                                                                    |                                                                                                    | Sec. of the local division of the local division of the local divi | 11036                                                                                                    |                                                                                                    | 1042 2014                                                                                                    |                                                                                                    |                                         |
|    |                 | 01. Storyce       01. Storyce       01. Storyce | Image     Image     Image       Image     Image     Image       Image     Image     Image <td< td=""><td>No. Regard (M)     M)     M)       Strangen (M)     M)     M)       Strangen (M)     M)     M) &lt;</td><td>60. Approx.     90     40     Proceedings and approx.       60. Approx.     90     40     Proceedings and approx.       60. Approx.     90     40     Proceedings and approx.       60. Approx.     90     40     Proceedings and approx.       61. Approx.     90     40     Proceedings and approx.       62. Approx.     90     40     Proceedings and approx.       63. Approx.     90     40     Proceedings and approx.       64. Approx.     90     40     Proceedings and approx.       74. Approx.     90     40     Proceedings and approx.       74. Approx.     90     40     Proceedings and approx.       74. Approx.     90     40     Proceedings and approx.       74. Approx.     90     40     Proceedings and approx.       74. Approx.     90     40     Proceedings and approx.       74. Approx.     90     40     Proceedings and approx.       74. Approx.     90     40     Proceedings and approx.       74. Approx.     90     40     Proceedings and app</td><td>Soc. Suppose     B     O     Peril Industry pages - terms terms terms terms       Soc. Suppose     B     O     Network and terms terms terms terms terms       Soc. Suppose     B     O     Network and terms terms terms terms terms       Soc. Suppose     B     O     Network and terms terms terms       Soc. Suppose     B     O     Network and terms terms terms       Soc. Suppose     B     O     Network and terms terms terms       Soc. Suppose     B     O     Network and terms terms terms       Soc. Suppose     B     O     Network and terms terms terms       Soc. Suppose     B     O     Network and terms terms terms       Soc. Suppose     B     O     Network and terms terms       Soc. Suppose     B     Network and terms terms terms     Network and terms       Soc. Suppose     B     Network and terms     Network and terms     Network and terms       Soc. Suppose     B     Network and terms terms terms terms     Network and terms     Network and terms       Soc. Suppose     B     Network and terms terems terms     Network and terems</td><td>Interpret     Interpret     Interpret     Interpret     Interpret       Interpret     0     Next Section 2000     0     Next Section 2000     Next Section 2000<!--</td--><td>Interpret     Interpret     <t< td=""><td>Interpret Interpret   Interpret Interpret   Interpret</td><td>No. Nove, Nove, Nov</td><td>No. Nove, 40     0     November 10     November 10     No</td><td>No. Noves 0 0 Noves in a construction of the intervention of the interventint of the intervention of the inter</td><td>No. April 0     No.     No.     <th< td=""><td>No. No. No. No. No. No. No. No. No. No.</td></th<></td></t<></td></td></td<> | No. Regard (M)     M)     M)       Strangen (M)     M)     M)       Strangen (M)     M)     M) < | 60. Approx.     90     40     Proceedings and approx.       60. Approx.     90     40     Proceedings and approx.       60. Approx.     90     40     Proceedings and approx.       60. Approx.     90     40     Proceedings and approx.       61. Approx.     90     40     Proceedings and approx.       62. Approx.     90     40     Proceedings and approx.       63. Approx.     90     40     Proceedings and approx.       64. Approx.     90     40     Proceedings and approx.       74. Approx.     90     40     Proceedings and approx.       74. Approx.     90     40     Proceedings and approx.       74. Approx.     90     40     Proceedings and approx.       74. Approx.     90     40     Proceedings and approx.       74. Approx.     90     40     Proceedings and approx.       74. Approx.     90     40     Proceedings and approx.       74. Approx.     90     40     Proceedings and approx.       74. Approx.     90     40     Proceedings and app | Soc. Suppose     B     O     Peril Industry pages - terms terms terms terms       Soc. Suppose     B     O     Network and terms terms terms terms terms       Soc. Suppose     B     O     Network and terms terms terms terms terms       Soc. Suppose     B     O     Network and terms terms terms       Soc. Suppose     B     O     Network and terms terms terms       Soc. Suppose     B     O     Network and terms terms terms       Soc. Suppose     B     O     Network and terms terms terms       Soc. Suppose     B     O     Network and terms terms terms       Soc. Suppose     B     O     Network and terms terms terms       Soc. Suppose     B     O     Network and terms terms       Soc. Suppose     B     Network and terms terms terms     Network and terms       Soc. Suppose     B     Network and terms     Network and terms     Network and terms       Soc. Suppose     B     Network and terms terms terms terms     Network and terms     Network and terms       Soc. Suppose     B     Network and terms terems terms     Network and terems | Interpret     Interpret     Interpret     Interpret     Interpret       Interpret     0     Next Section 2000     0     Next Section 2000     Next Section 2000 </td <td>Interpret     Interpret     <t< td=""><td>Interpret Interpret   Interpret Interpret   Interpret</td><td>No. Nove, Nove, Nov</td><td>No. Nove, 40     0     November 10     November 10     No</td><td>No. Noves 0 0 Noves in a construction of the intervention of the interventint of the intervention of the inter</td><td>No. April 0     No.     No.     <th< td=""><td>No. No. No. No. No. No. No. No. No. No.</td></th<></td></t<></td> | Interpret     Interpret     Interpret <t< td=""><td>Interpret Interpret   Interpret Interpret   Interpret</td><td>No. Nove, Nove, Nov</td><td>No. Nove, 40     0     November 10     November 10     No</td><td>No. Noves 0 0 Noves in a construction of the intervention of the interventint of the intervention of the inter</td><td>No. April 0     No.     No.     <th< td=""><td>No. No. No. No. No. No. No. No. No. No.</td></th<></td></t<> | Interpret Interpret   Interpret Interpret   Interpret                                                                                                    | No. Nove, Nove, Nov | No. Nove, 40     0     November 10     November 10     No | No. Noves 0 0 Noves in a construction of the intervention of the interventint of the intervention of the inter | No. April 0     No.     No. <th< td=""><td>No. No. No. No. No. No. No. No. No. No.</td></th<> | No. No. No. No. No. No. No. No. No. No. |

### 3) Copy or scan chapters

Visit the library and pick the book up in Course Reserves shelves. Find the book & boxes using CR No. You can copy a printed material in the library. In case of copy outside please fill out on the Course Reserves Loan form at the Library Reference Desk.

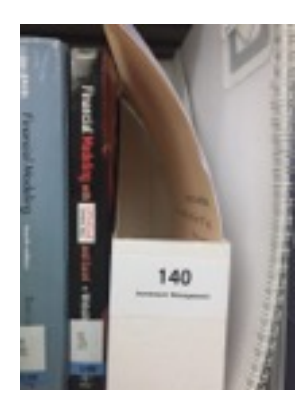

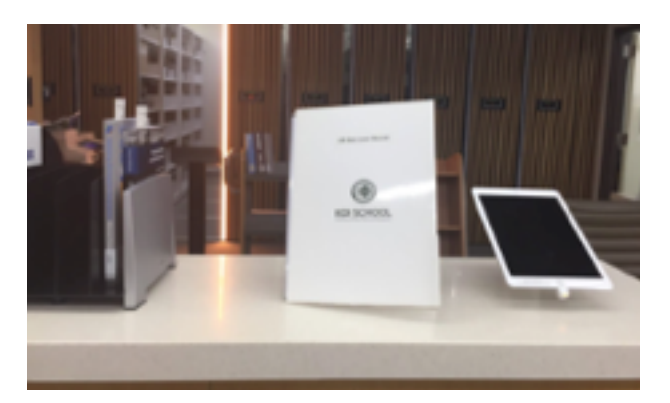

NOTE: Don't take printed documents without an allowance for all students.

NOTE: Some chapters might be missing from the Course Reserves shelves and the library printout again. However, please check the syllabus yourself to see if there are any missing chapters.

## 3. e-books & Articles

Academic articles and working papers are prepared in library website. The e-book is also available if the library subscribes or holds it.

Visit the library website; <u>http://library.kdischool.ac.kr</u>

You can access to Course Reserves service under the Search menu. It is required to log-in.

### 1) Article marked in a syllabus

Find journal article or working paper in a syllabus, please visit the library website

#### Week 4. February 27th (Monday) & March 1st (Wednesday)+

Topics.

- Budget classification+
- Budget reforms and performance budgeting.
- Required readings+
  - JLM. Chapter 6, Budget Classifications, Systems, and Reform: Trying to Make Better Choicess
  - <u>Mikesell</u>, John L. and Daniel R. Mullins. 2011. Reforms for Improved Efficiency in Public Budgeting and Finance: Improvements, Disappointments, and Work-in-Process. Public Budgeting & Finance 31(4): 1-30

March 1\*\*\*

Independence Movement Day (No class, A make-up class will be held in the 11th week.)+

#### 2) Access to online resources

Under the Search menu bar, you can Access to original source by clicking the UR. If you see the "Original Text", you can download PDF files.

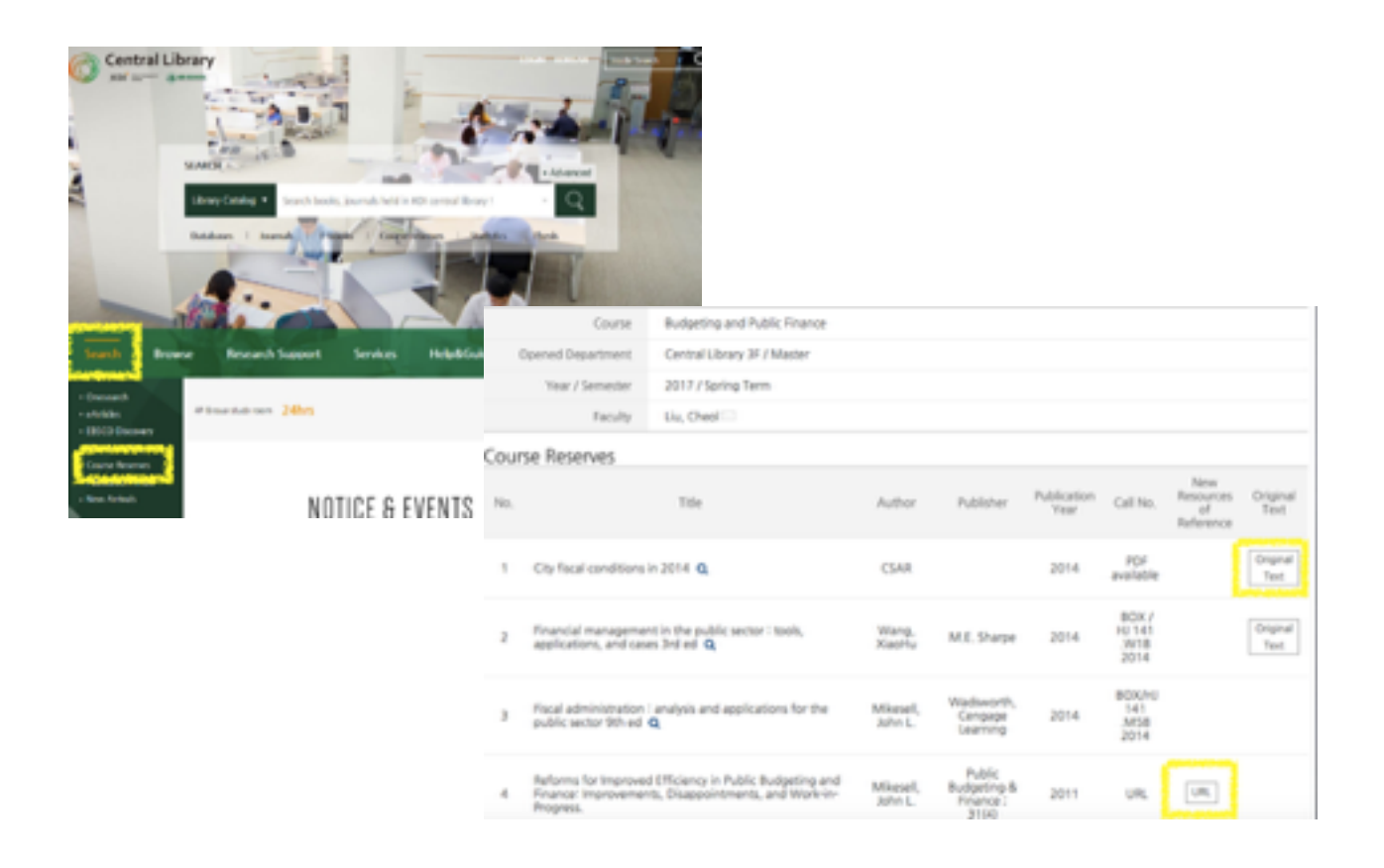